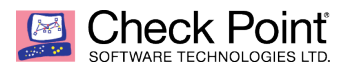

WELCOME TO THE FUTURE OF CYBER SECURITY

# **Extracting files from a GAIA Snapshot File**

Authors: Michael LeFebvre Joe Audet Created: October 26, 2018 Edited: May 3, 2019, by Valeri Loukine

### **Table of Content**

| Fools Needed:                                     | 1 |
|---------------------------------------------------|---|
| Jse Case                                          | 1 |
| Create Snapshot                                   | 2 |
| Download Śnapshot                                 | 3 |
| Extract Snapshot Image File                       | 4 |
| Mount Snapshot Image File                         | 5 |
| Browse and Extract Files from Snapshot Image File | 6 |

#### **Tools Needed:**

Linux machine (Splat or Gaia are fine, we use an Ubuntu machine for this)

#### Use Case

While at a client site performing an R77.30 to R80.10 management server upgrade, we encountered a situation where the customer had built some custom policy installation scripts that ran through scheduled jobs. The files were stored in /usr/local/bin. During the upgrade process these files were wiped out. The customer did not have a copy stored anywhere else as they had done all of the editing through VI on the gateway.

Two options were available:

- Revert back to R77.30 snapshot, copy the files, then either revert back to the R80.10 snapshot or repeat the upgrade process
- Find a way to download and open the snapshot, and extract the files from it

While Option #1 was feasible, it is time consuming and not always available, especially if this wasn't discovered right away like it was for this upgrade.

In our example I am using <u>VMware Workstation</u> with an Ubuntu Desktop VM hosted on my workstation. If you don't have VMware workstation you can also use <u>Oracle</u> <u>VirtualBox</u>.

#### **Create Snapshot**

1. Login to WebUI of the management server, go to Maintenance > "Snapshot Management".

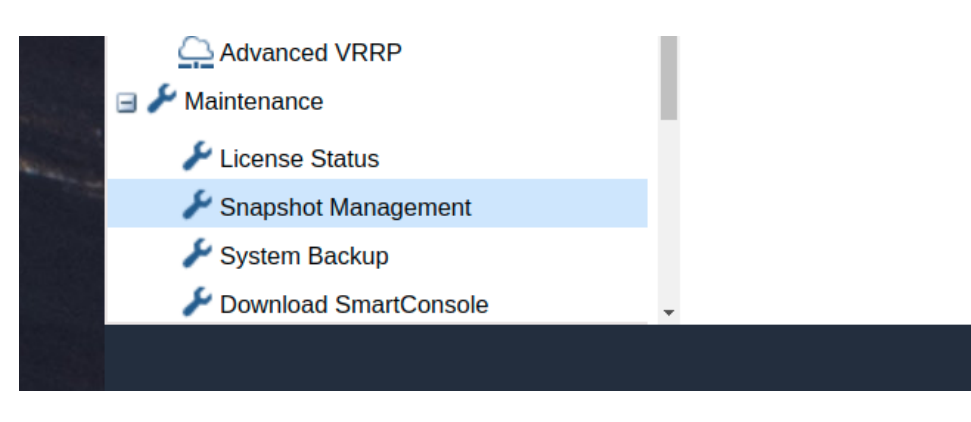

2. Click "New" under Snapshot Management.

| New                                                      | Revert Delete Import Export                                                       |
|----------------------------------------------------------|-----------------------------------------------------------------------------------|
| Name                                                     | Description                                                                       |
| AutoSnapShot18                                           | System image of R80.10 (stored on Thu Sep 27 02:56:44 2018, before CPUSE upgrade) |
|                                                          |                                                                                   |
|                                                          |                                                                                   |
|                                                          |                                                                                   |
|                                                          |                                                                                   |
|                                                          |                                                                                   |
| Statistics                                               |                                                                                   |
| Statistics —                                             |                                                                                   |
| Statistics —<br>Creation of an add                       | litional image vill require 14.560G<br>valiable for images is 0.0G                |
| Statistics — Creation of an add                          | itional image will require 14.560G<br>valiable for images is 0.0G                 |
| Statistics Creation of an add<br>Amount of space         | itional image will require 14.560G<br>available for images is 0.0G                |
| Statistics —<br>Creation of an add<br>Amount of space    | fitional image will require 14.560G<br>available for images is 0.0G               |
| Statistics —<br>Creation of an add<br>Amount of space    | fitional image will require 14.560G<br>available for images is 0.0G               |
| Statistics —<br>Creation of an add<br>Amount of space of | Itional Image will require 14.560G<br>available for images is 0.0G<br>Used        |
| Statistics<br>Creation of an add<br>Amount of space      | fitional image will require 14.560G<br>available for images is 0.0G<br>Used       |

3. Give the image a name and description:

| lew Image                      |                                                           |          |
|--------------------------------|-----------------------------------------------------------|----------|
| Create an image<br>later time. | of the current running system. You can revert to this ima | age at a |
| Name:                          | test                                                      |          |
| Description:                   | snanshot                                                  |          |

4. Export the snapshot from the WebUI, click start export to begin exporting the snapshot:

|     | snapshot            |                       |         |    |
|-----|---------------------|-----------------------|---------|----|
| E   | Export Image (test) |                       |         |    |
| t94 | Export and downlo   | ad an existing image. |         | e) |
|     | Name                | Status                |         |    |
|     | test                | 7%                    |         |    |
| add |                     |                       |         |    |
|     |                     |                       |         |    |
|     | Start Export        | Download              |         |    |
|     |                     |                       |         |    |
| l   |                     |                       | OK Hide |    |
|     |                     |                       |         |    |
|     |                     |                       |         |    |
|     |                     |                       |         |    |

#### **Download Snapshot**

While it is possible to perform the extraction on the management server the snapshot was taken from, it is strongly recommended to make a copy of the snapshot and perform the extraction on another machine to avoid potentially destroying the production snapshot file. This is why we used an Ubuntu Desktop VM.

1. After the 'Export Image' status hits 100% you can download the snapshot by clicking "Download":

| where and download | n evicting image |   |  |
|--------------------|------------------|---|--|
| Name               | Status           |   |  |
| test               |                  | 0 |  |
|                    |                  |   |  |
| Start Export       | Download         |   |  |
| Start Export       | Download         |   |  |

2. Look for the tar file in your browser download folder on your host machine from which you connected to the WebUI:

| test.tar                                                                             | × |
|--------------------------------------------------------------------------------------|---|
| <br>https://10.0.1.251:4434/_4c885e4ef68922b727a5d7cc8b70925c/cgi-bin/img_export.tcl |   |
| Show in folder                                                                       |   |

3. Now that the snapshot image file has been downloaded to the Ubuntu Desktop VM, you can proceed to mounting the image and extracting the files from it.

#### **Extract Snapshot Image File**

Note: In our example we are showing the full paths of the example screenshots. Your VM file paths will be different, and commands may not be copy and paste ready without some modification.

The snapshot will be a **TAR** file format. Inside of this will be the following structure:

- <snapshot\_name>.gz
  concertainty (no extension this is a full disk image)
  - <snapshot\_name> (no extension this is a full disk image)
- 1. Let's extract tar file, we copied the tar file to our desktop:

"tar -xvf test.tar"

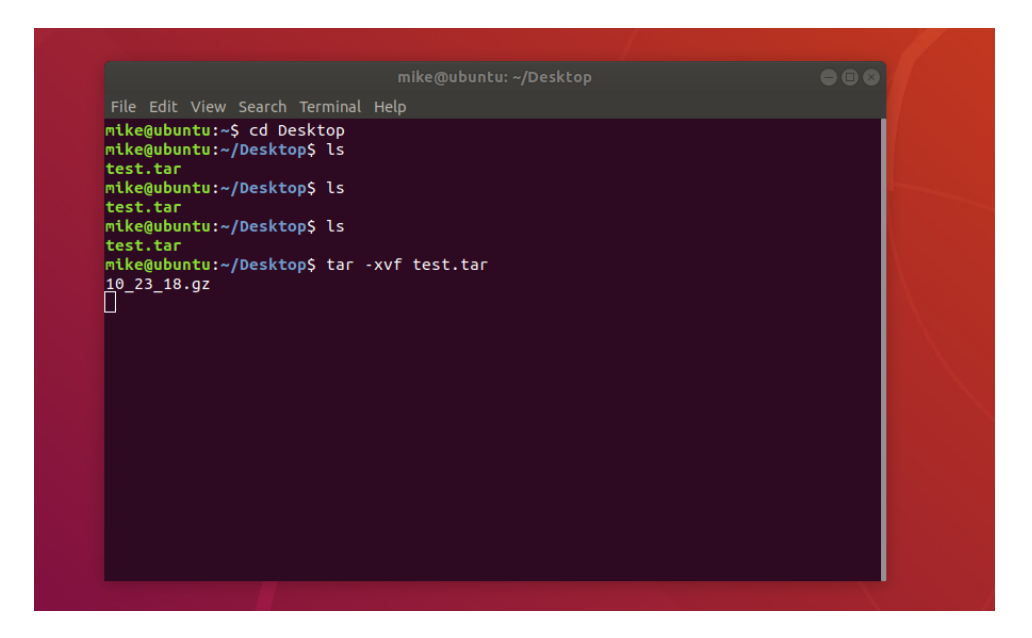

2. Now that all the files are extracted from the tar file, we need to gunzip the image file which was inside the TAR so it can be mounted:

"gunzip 10\_23\_18.gz"

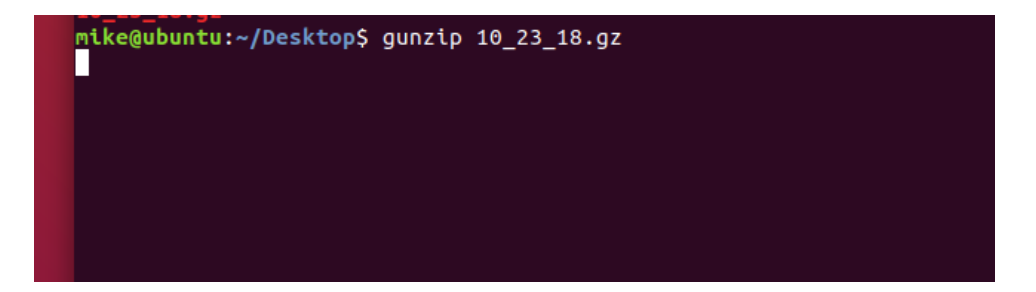

## Mount Snapshot Image File

1. Next create a directory for the image to be mounted:

"cd /media" "sudo mkdir snapshot"

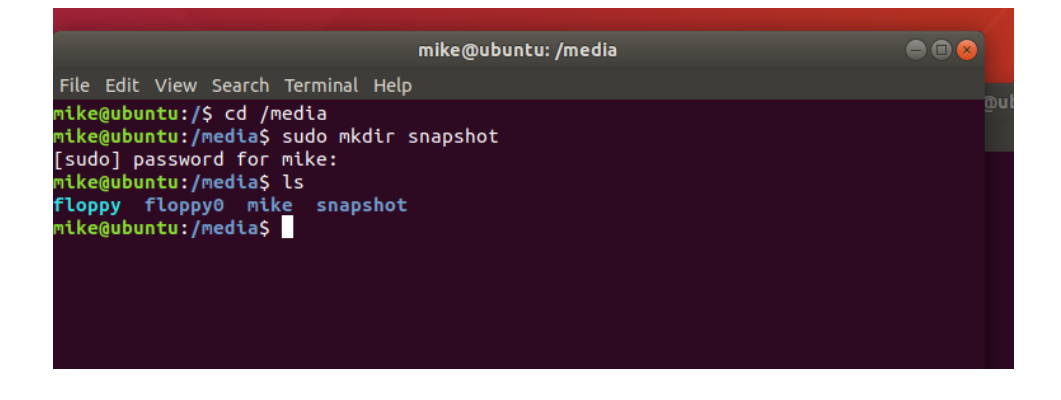

2. Now mount the image to /media/snapshot:

"sudo mount -o loop /home/mike/desktop/10\_23\_18 /media/snapshot"

10\_23\_18 was the image file inside our example TAR file, you need to find the name of your image file.

| mike@ubuntu: /media/snapshot                                                         | • • • |
|--------------------------------------------------------------------------------------|-------|
| File Edit View Search Terminal Help                                                  |       |
|                                                                                      |       |
| mike@ubuntu:/media\$ sudo mount -o loop /home/mike/Desktop/10_23_18 /media/snapshot/ |       |
| mikegubuntu:/mediaS_Cd /mediaSnapshot/                                               |       |
| total 2/2                                                                            |       |
|                                                                                      |       |
| drwxr-xr-x 2 root root 12288 Apr 17 2017 bin                                         |       |
| drwxr-xr-x 3 root root 4096 Feb 22 2016 boot                                         |       |
| -rw-rr 1 root root 15 Jan 25 2018 cliapiend                                          |       |
| -rw-rr 1 root root 17 Jan 25 2018 cliapiStart                                        |       |
| drwxr-xr-x 3 root root 4096 Oct 23 03:52 config                                      |       |
| -rw-rr 1 root root 0 Apr 17 2017 DEBUG                                               |       |
| drwxr-xr-x 4 root root 4096 Mar 10 2016 dev                                          |       |
| drwxr-xr-x 2 root root 4090 Feb 22 2010 UUCS                                         |       |
| drwx -xi -xi 4/ root root izz80 uct 23 05:30 etc                                     |       |
| drwn-xr-x 2 cost root 4096 Dec 20 2007 inited                                        |       |
| driwn - xr - x - 9 Foot Foot 4996 Apr 17 2017 11b                                    |       |
| drwxr-xr-x 2 root root 4096 Feb 22 2016 11664                                        |       |
| -rw-rr 1 root root 542 Jan 12 2015 License.txt                                       |       |
| drwx 2 root root 16384 Feb 22 2016 lost+found                                        |       |
| drwxr-xr-x 3 root root 4096 Jun 1 2016 mnt                                           |       |
| drwxr-xr-x 35 root root 4096 Jan 3 2018 opt                                          |       |
| drwxr-xr-x 2 root root 4096 Feb 22 2016 proc                                         |       |
| drws 2 root root 4096 Apr 17 2017 randisk                                            |       |
| drwxr-x 2 root root 4096 Dec 20 200/ root                                            |       |
| drwxr-xr-x 2 root root 4096 Api 17 2017 Soli                                         |       |
| drwn - xr - x - 2 root root 4996 Feb 22 2016 section                                 |       |
| drwxr-xr-x 4 root root 4096 Feb 22 2016 sysima                                       |       |
| drwxrwxrwt 7 root root 77824 Oct 23 08:50                                            |       |
| drwxr-xr-x 13 root root 4096 Feb 22 2016 usr                                         |       |
| drwxr-xr-x 16 root root 4096 Dec 5 2016 var                                          |       |
| drwxr-xr-x 11 root root 4096 Apr 17 2017 web                                         |       |
| mike@ubuntu:/media/snapshot\$                                                        |       |

## **Browse and Extract Files from Snapshot Image File**

In our example the customer forgot to backup custom scripts in /usr/local/bin. We can copy these scripts out of the now mounted image.

1. Enter "cd /media/snapshot/" to go into the mounted image:

|                                                   | mike@ubuntu: /media/snapshot |
|---------------------------------------------------|------------------------------|
| File Edit View Search Terminal Help               |                              |
| mike@ubuntu:/S cd /media/snapshot/                |                              |
| mike@ubuntu:/media/snapshot\$ ls -l               |                              |
| total 212                                         |                              |
| -rw-rr 1 root root 0 Jan 25 2018 1                |                              |
| drwxr-xr-x 2 root root 12288 Apr 17 2017 bin      |                              |
| drwxr-xr-x 3 root root 4096 Feb 22 2016 boot      |                              |
| -rw-rr 1 root root 15 Jan 25 2018 cliapiend       |                              |
| -rw-rr 1 root root    17 Jan 25  2018 cliapiStart |                              |
| drwxr-xr-x 3 root root 4096 Oct 23 03:52 config   |                              |
| -rw-rr 1 root root 0 Apr 17 2017 DEBUG            |                              |
| drwxr-xr-x 4 root root 4096 Mar 10 2016 dev       |                              |
| drwxr-xr-x 2 root root 4096 Feb 22 2016 DOCS      |                              |
| drwxr-xr-x 47 root root 12288 Oct 23 08:50 etc    |                              |
| drwxr-xr-x 10 root root 4096 May 2 2018 home      |                              |
| drwxr-xr-x 2 root root 4096 Dec 20 2007 lith      |                              |
| drwxr-xr-x 9 root root 4096 Apr 17 2017 ttb       |                              |
| drwxr - xr - x 2 root root 4090 rep 22 2010 ttb04 |                              |
| -iw-i i root root 342 Jan 12 2015 Ltcense.tkt     |                              |
|                                                   |                              |
|                                                   |                              |
| drwyr-yr-yr 2 root root 4096 Feb 22 2016 proc     |                              |
| drws area 2 root root 4096 Apr 17 2017 ramdisk    |                              |
| drwxr-x 2 root root 4096 pc 20 2007 root          |                              |
| drwxr-xr-x 2 root root 4096 Apr 17 2017 sbin      |                              |
| drwxr-xr-x 2 root root 4096 Feb 22 2016 selinux   |                              |
| drwxr-xr-x 2 root root 4096 Feb 22 2016 sys       |                              |
| drwxr-xr-x 4 root root 4096 Feb 22 2016 sysimg    |                              |
| drwxrwxrwt 7 root root 77824 Oct 23 08:50 📷       |                              |
| drwxr-xr-x 13 root root 4096 Feb 22 2016 usr      |                              |
| drwxr-xr-x 16 root root 4096 Dec 5 2016 var       |                              |
| drwxr-xr-x 11 root root 4096_Apr 17 2017 web      |                              |
| mike@ubuntu:/media/snapshot\$                     |                              |
|                                                   |                              |

2. On the original management box script files existed in /usr/local/bin because this is mounted /media/snapshot/, we enter "cd /media/snapshot/usr/local/bin" to get to see the files:

|                             |                 | mike@ubuntu: /media/snapshot/usr/local/bin                                                    |
|-----------------------------|-----------------|-----------------------------------------------------------------------------------------------|
| File Edit View Search Termi | inal Help       |                                                                                               |
| mike@ubuntu:/media/snaps    | hot/usr/local/b | LnS ls -l                                                                                     |
| total 4128                  |                 |                                                                                               |
| -rwxr-xr-x 1 root root      | 1975 Apr 28     | 2015 adp mon.sh                                                                               |
| -rw-rw 1 root root          | 0 Sep 8         | 2016 CKP mutex::checkpoint rand mutex                                                         |
| -rw-rw 1 root root          | 0 Sep 8         | 2016 CKP mutex:: CkpReg Mutex                                                                 |
| -rw-rw 1 root root          | 0 Sep 8         | 2016 CKP mutex::fwca crl mutex                                                                |
| -rw-rw 1 root root          | 0 Sep 8         | 2016 CKP_mutex:: opt_CPmds-R77 customers bld24ngxmgt1 CPsuite-R77 fw1 database_SessionCache 1 |
| -rwxrwx 1 root users        | 1480 Sep 8      | 2016 dbedit generate.ksh                                                                      |
| -rwxrwx 1 root users        | 1524 Sep 8      | 2016 dbload.ksh                                                                               |
| -rwxrwx 1 root users        | 1516 Mar 22     | 2016 dbload_log.kshx.old                                                                      |
| -rwxrwx 1 root users        | 1757 Jul 11     | 2016 dbload_old.ksh                                                                           |
| -rwxrwx 1 root users        | 1447 Dec 7      | 2016 fwpush_cairv31_FW_Cluster.ksh                                                            |
| -rwxrwx 1 root users        | 1461 Jun 3      | 2016 fwpush_cairv31_UTM_Cluster.ksh                                                           |
| -rwxrwx 1 root users        | 1462 Nov 16     | 2017 fwpush_casjs11fw_cloud.ksh                                                               |
| -rwxrwx 1 root users        | 1474 Nov 16     | 2017 fwpush_casjs11fw_genesys.ksh                                                             |
| -rwxrwx 1 root users        | 1412 Jun 3      | 2016 fwpush_CO_BLD_CLOUD.ksh                                                                  |
| -rwxrwx 1 root users        | 1393 Jun 3      | 2016 fwpush_CO_BLD_DMZ.ksh                                                                    |
| -rwxrwx 1 root users        | 1411 Jun 3      | 2016 fwpush_CO_BLD_DMZPCI.ksh                                                                 |
| -rwxrwx 1 root users        | 1430 Jun 3      | 2016 fwpush_CO_BLD_DMZPCI_STM.ksh                                                             |
| -rwxrwx 1 root users        | 1412 Jun 3      | 2016 fwpush_CO_BLD_DMZ_STM.ksh                                                                |
| -rwxrwx 1 root users        | 1417 Jun 3      | 2016 fwpush_CO_BLD_INTERNET.ksh                                                               |
| -rwxrwx 1 root users        | 1412 Jun 3      | 2016 fwpush_CO_BLD_PARTNER.ksh                                                                |
| -rwxrwx 1 root users        | 1398 Jun 3      | 2016 fwpush_CO_BLD_PCI3.ksh                                                                   |
| -rwxrwx 1 root users        | 1398 Jun 3      | 2016 fwpush_CO_BLD_PCI4.ksh                                                                   |
| -rwxrwx 1 root users        | 1393 Jun 3      | 2016 fwpush_CO_BLD_STM.ksh                                                                    |
| -rwxrwx 1 root users        | 1412 Jun 3      | 2016 fwpush_CT_HFD_CLOUD.ksh                                                                  |
| -rwxrwx 1 root users        | 1393 Jun 3      | 2016 fwpush_CT_HFD_DMZ.ksh                                                                    |
| -rwxrwx 1 root users        | 1411 Jun 3      | 2016 fwpush_CT_HFD_DMZPCI.ksh                                                                 |
| -rwxrwx 1 root users        | 1417 Jun 3      | 2016 fwpush_CT_HFD_INTERNET.ksh                                                               |
| -rwxrwx 1 root users        | 1606 Jun 3      | 2010 TWPUSh_CT_HFD_PARTNER.KSh                                                                |
| -rwxrwx 1 root users        | 1393 Jun 3      | 2016 TWPUSh_CI_HFD_PCI.KSN                                                                    |
| -rwxrwx 1 root users        | 1407 Jun 3      | 2010 TWPUSh_CL_HFU_IESI.KSn                                                                   |
| -rwxrwx 1 root users        | 1397 Sep 13     | 2017 TWPUSh_pawyn21_Cluster.Ksh                                                               |
| -rwxrwx 1 root users        | 1447 Dec 7      | 2016 TWPUSh_UTSLC51_FW_CLUSTEF.KSN                                                            |
| -rwxrwx 1 root users        | 1401 Jun 3      | 2010 Twpush_utstc51_UTM_ttuster.ksn                                                           |
| -TWXTWX 1 TOOL USERS        | 1402 NOV 10     | 2017 Twpush_vadsh31Tw_CCOUU.KSH<br>2017 Twpush_vash31Tw_ccouu.ksh                             |
| suvery 1 root users         | 1474 NOV 10     | 2017 Twpush_vadshijitw_genesys.ksh                                                            |
| -rwxrwx 1 root users        | 007 300 0       | 2013 Twitter tugs roll                                                                        |
| -rwxrwxr-vr-v 1 root coot   | 6204 Apr 29     | 2017 status kan                                                                               |
| -rwxr-xr-x 1 root root      | 3855782 Apr 28  | 2015 tile-adb                                                                                 |
| -rwxr-xr-x 1 root root      | 212154 Apr 28   | 2015 tile-monitor                                                                             |
| -rwxr-xr-x 1 root coot      | 3646 Apr 28     | 2015 tilemon.sh                                                                               |
| mike@ubuntu:/media/snaps    | hot/usr/local/b | ns.                                                                                           |
| /ned cd/ shaps              |                 |                                                                                               |
|                             |                 |                                                                                               |
|                             |                 |                                                                                               |

3. From here we copy the files out, example /home/mike/desktop/scripts

"mkdir /home/mike/Desktop/scripts" "sudo cp \*.ksh /home/mike/Desktop/scripts"

| mike@ubuntu: /media/snapshot/usr/local/bin                                         |
|------------------------------------------------------------------------------------|
| File Edit View Search Terminal Help                                                |
|                                                                                    |
|                                                                                    |
|                                                                                    |
|                                                                                    |
|                                                                                    |
|                                                                                    |
| mika@uhuntu:/media/enanshot/wer/local/hinS mkdir /home/mika/Daskton/errints        |
| mikegubuntu:/media/snapshot/usr/tocal/bin/sudo r/om*.ks//home/mike/Desktop/scripts |
| mike@ubuntu:/media/snapshot/usr/local/bin\$                                        |
|                                                                                    |
|                                                                                    |
|                                                                                    |

4. The owner of the files is root. Let's change the permissions so everyone can access the files on the Linux VM:

"sudo chmod 777 /home/mike/desktop/scripts/\*.ksh":

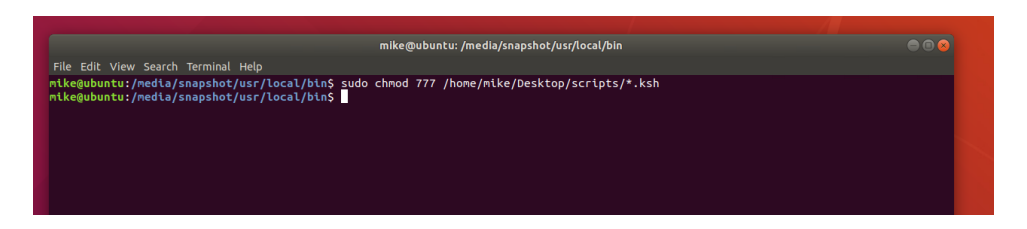

5. Now we can see the files on our desktop in "scripts" folder and we have full permission.

| < > < 🏠 Hom          | Desktop scripts +                | ۹ #                              | ≡ ⊜@         |
|----------------------|----------------------------------|----------------------------------|--------------|
|                      | Name                             | ▲ Size                           | Modifie      |
|                      | dbedit_generate.ksh              | 1.5 kB                           |              |
| Desktop              | 📄 dbload.ksh                     | 1.5 kB                           |              |
| Documents  Downloads | dbload_old.ksh                   | 1.8 kB                           |              |
| J Music              | Twoush cairv31 FW Cluster.ksh    | 1.4 kB                           |              |
| Pictures             | Awayach calav31 JITM Cluster keb | 1548                             |              |
| Videos               |                                  | 1.5 Kb                           |              |
| t Other Locations    | Twpush_casjs11fw_cloud.ksh       | 1.5 KB                           |              |
|                      | fwpush_casjs11fw_genesys.ksh     | 1.5 kB                           |              |
|                      | wpush_CO_BLD_CLOUD.ksh           | 1.4 kB                           |              |
|                      | fwpush_CO_BLD_DMZ.ksh            | 1.4 kB                           |              |
|                      | fwpush_CO_BLD_DMZPCI.ksh         | 1.4 kB                           |              |
|                      | fwpush_CO_BLD_DMZPCI_STM.ksh     | 1.4 kB                           |              |
|                      | fwpush_CO_BLD_DMZ_STM.ksh        | 1.4 kB                           |              |
|                      | fwpush_CO_BLD_INTERNET.ksh       | 1.4 kB                           |              |
|                      | fwpush CO BLD PARTNER.ksh        | 1.4 kB                           |              |
|                      | fwpush CO BLD PCI3.ksh           | 1.4 kB                           |              |
|                      | Frough CO BLD PCIA.ksh           | wouch cain/31 EW Cluster Job" or | alactad (1.4 |
|                      |                                  |                                  |              |

6. Copy the files you need somewhere and you are all set!